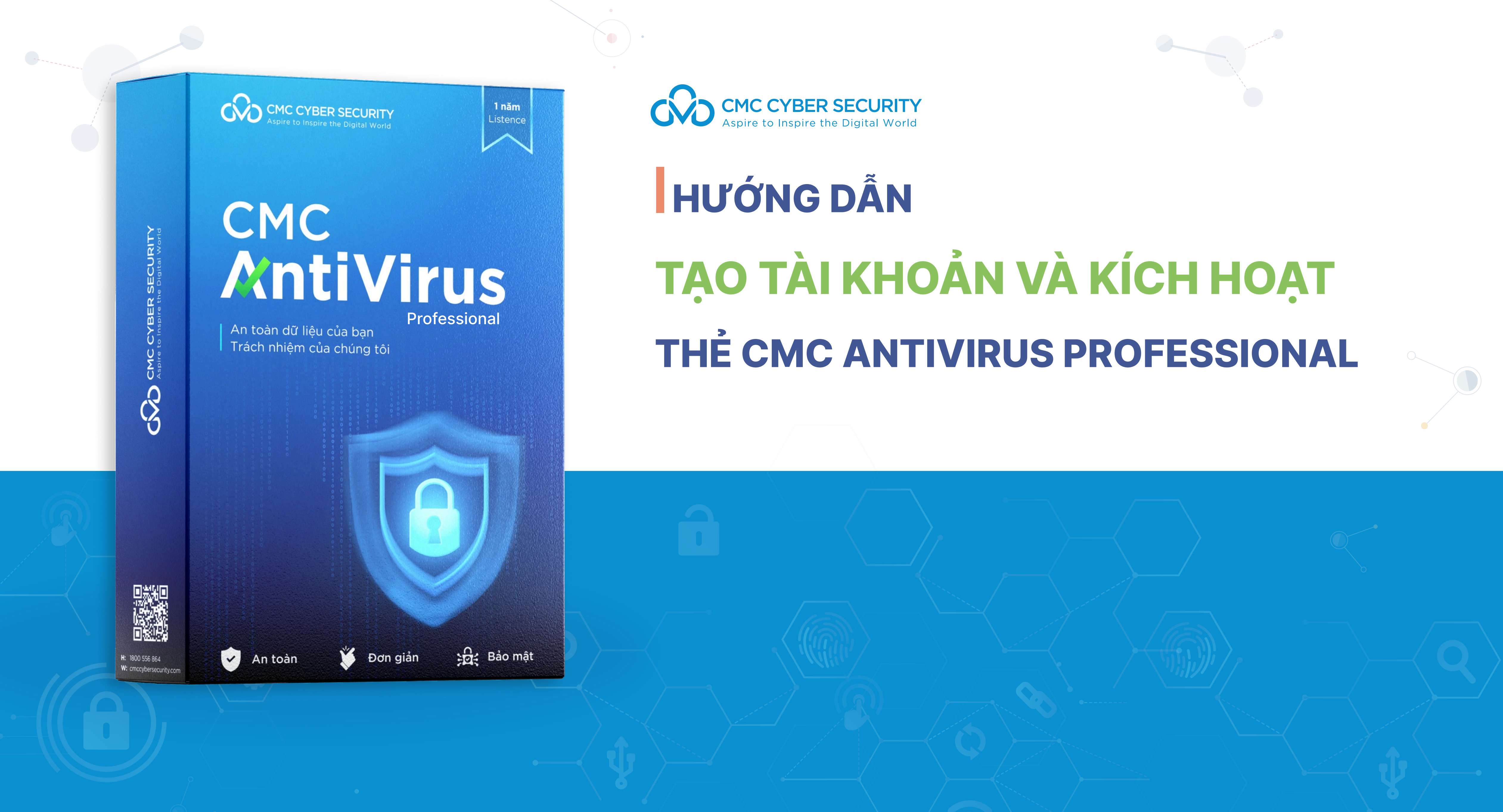

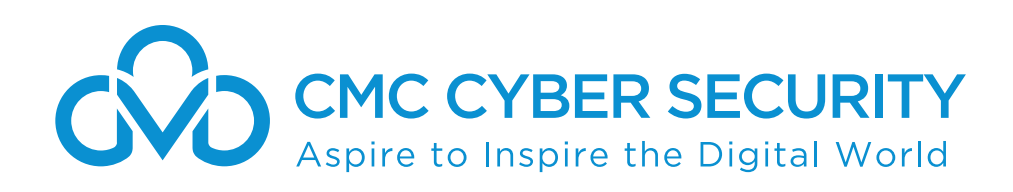

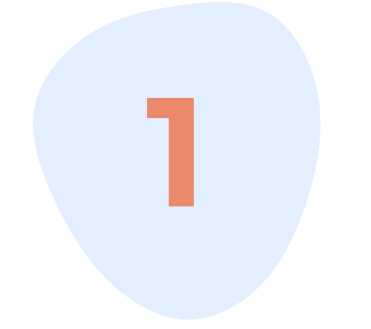

#### Tải xuống & Cài đặt phần mềm CMC AntiVirus

 $(\mathbf{i}) \equiv$ 

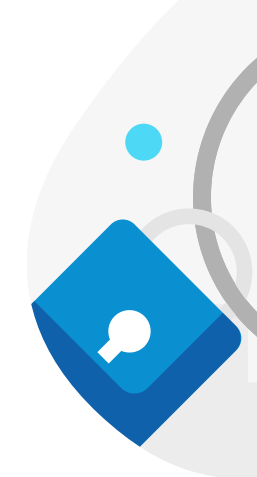

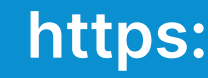

### Tổng quan hướng dẫn

#### Kích hoạt bản quyền

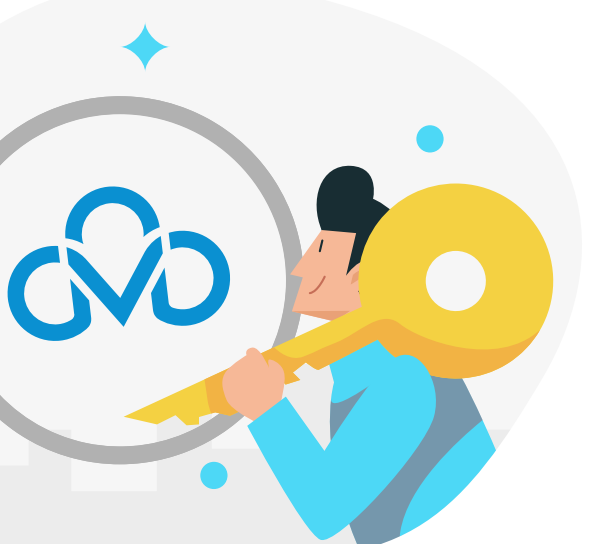

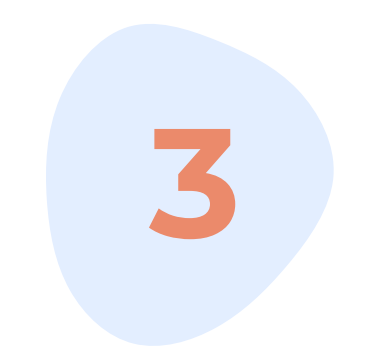

#### Đăng ký & Đăng nhập

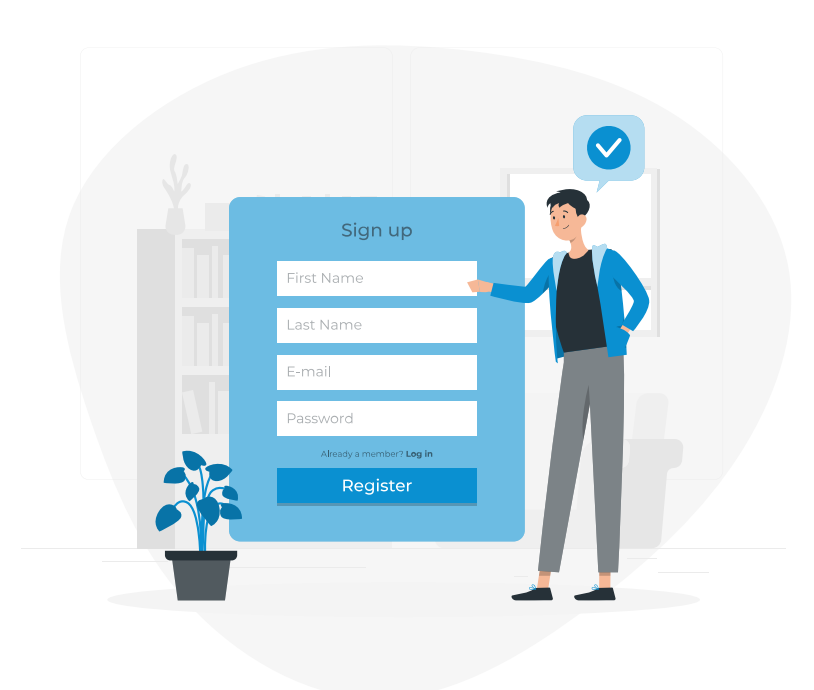

https://shop.cmc.vn/

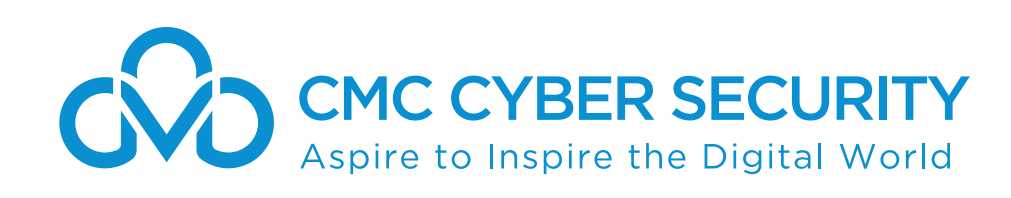

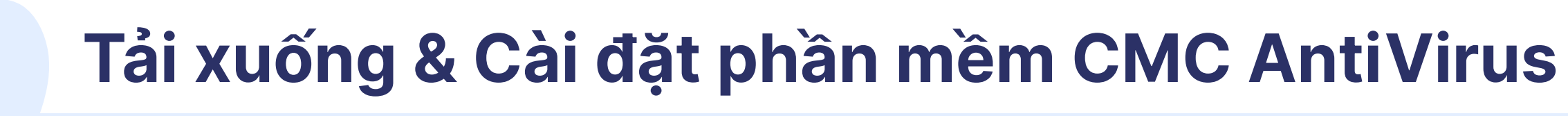

#### Bước 1

- Truy cập trang web <u>shop.cmc.vn</u>
- >> Tại màn hình **Trang chủ** chọn biểu tượng 🖬 🐨

| CMC CYBER SECURITY<br>Aspire to Inspire the Digital World |                                                                                                    |              | <b>Trang chủ</b> CMC AntiVirus T<br> |
|-----------------------------------------------------------|----------------------------------------------------------------------------------------------------|--------------|--------------------------------------|
|                                                           |                                                                                                    |              | 1 nām                                |
|                                                           | Chào đón sản phẩm AV<br>CMC Cyber Security<br>"tất tay" chơi lớn                                                                                              | An toàn      | COMPAGE A SUBJECTIVE DIGITAL WARKS   |
|                                                           | Mùng sàn phẩm CMC AV ra mất với nhiều cài tiến đáng giá về<br>bào mật và tính năng - Nhận ngay <b>1 năm bản quyển</b> khi mua sàn phẩm<br>MUA NGAY → TẢI VỀ ♀ | 完<br>Bảo mật | An toàn                              |
|                                                           |                                                                                                    |              |                                      |

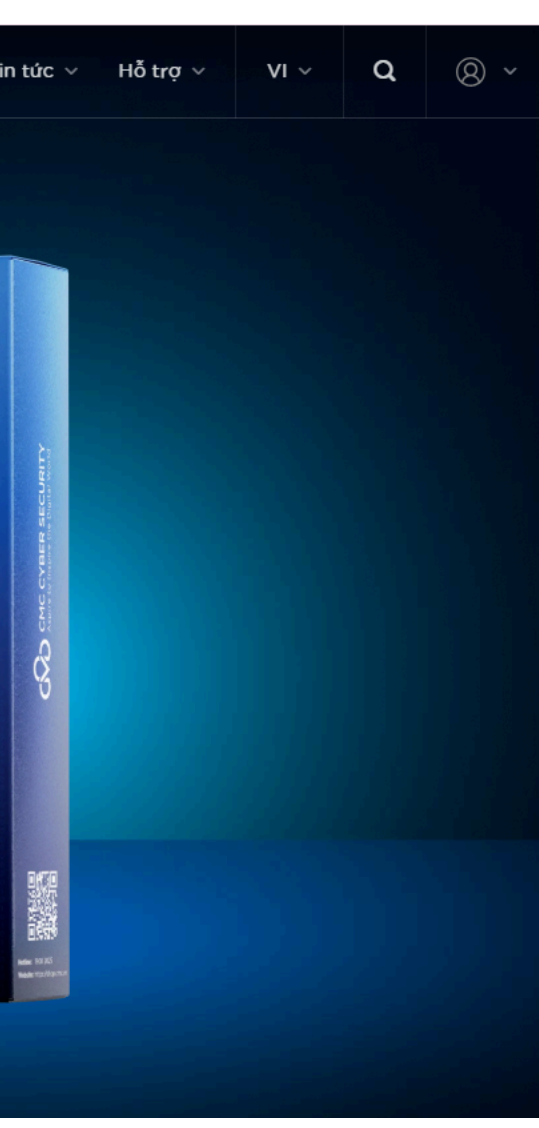

#### Bước 2

>> Chọn và tải xuống phiên bản ứng dụng tương thích với thiết bị

>> Chờ trình duyệt web hoàn tất tải xuống tệp tin cài đặt

| Liên     | kết tải v      | ê                                 |                   | <b>e</b> .        | Hướng dẫn cài đặt CN     | 1C AntiVir |
|----------|----------------|-----------------------------------|-------------------|-------------------|--------------------------|------------|
|          | Tải về cho Wir | ndows                             |                   |                   |                          | ^          |
|          | ZIP Window 11  | Bộ nén cài đặt cho Window 11      |                   |                   | <u>Tài về</u> Ţ          |            |
|          | ZIP Window 10  | Bộ nén cài đặt cho Window 10 phiế | n bản 32bit/64bit | Phiên bản 32bit 🐺 | Phiên bản 64bit Ţ        |            |
|          | ZIP Window 8   | Bộ nén cài đặt cho Window 8 phiên | n bản 32bit/64bit | Phiên bản 32bit 🐺 | Phiên bản 64bit Ţ        |            |
|          | ZIP Window 7   | Bộ nén cài đặt cho Window 7 phiêr | n bàn 32bit/64bit | Phiên bàn 32bit ႃ | <u>Phiên bản 64bit</u> Ţ |            |
|          |                |                                   |                   |                   |                          |            |
| Ű,       | Tải về cho Mao | C                                 |                   |                   |                          | ^          |
|          | DMG MacOS      | Bộ nén cài đặt cho MacOS          |                   |                   | <u>Tải về</u> Ţ          |            |
|          |                |                                   |                   |                   |                          |            |
| <b>A</b> | Tải về cho Lin | ux                                |                   |                   |                          | ^          |
|          | DEB MAD64      | Bộ nén cài đặt cho Linux AMD64    |                   |                   | <u>Tài về</u> 🗣          |            |
|          | DEB Intel      | Bộ nén cài đặt cho Linux Intel    |                   |                   | <u>Tải về</u> Ţ          |            |
|          |                |                                   |                   |                   |                          |            |

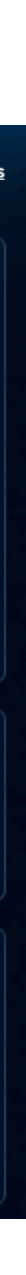

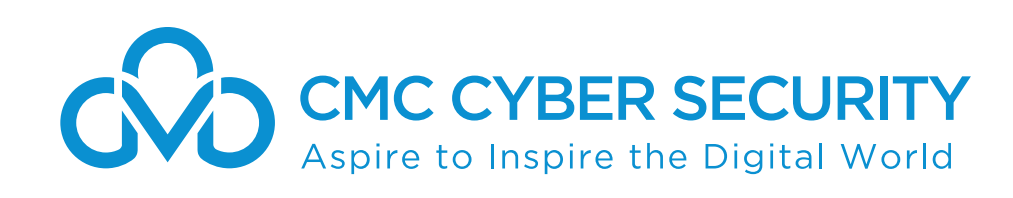

## Tải xuống & Cài đặt phần mềm CMC AntiVirus

#### Bước 3

>> Vào thư mục Downloads hoặc thư mục lưu trữ tệp tin CMC AVSetup vừa tải xuống, tìm và nhấp đúp vào tệp tin để bắt đầu thực hiện cài đặt

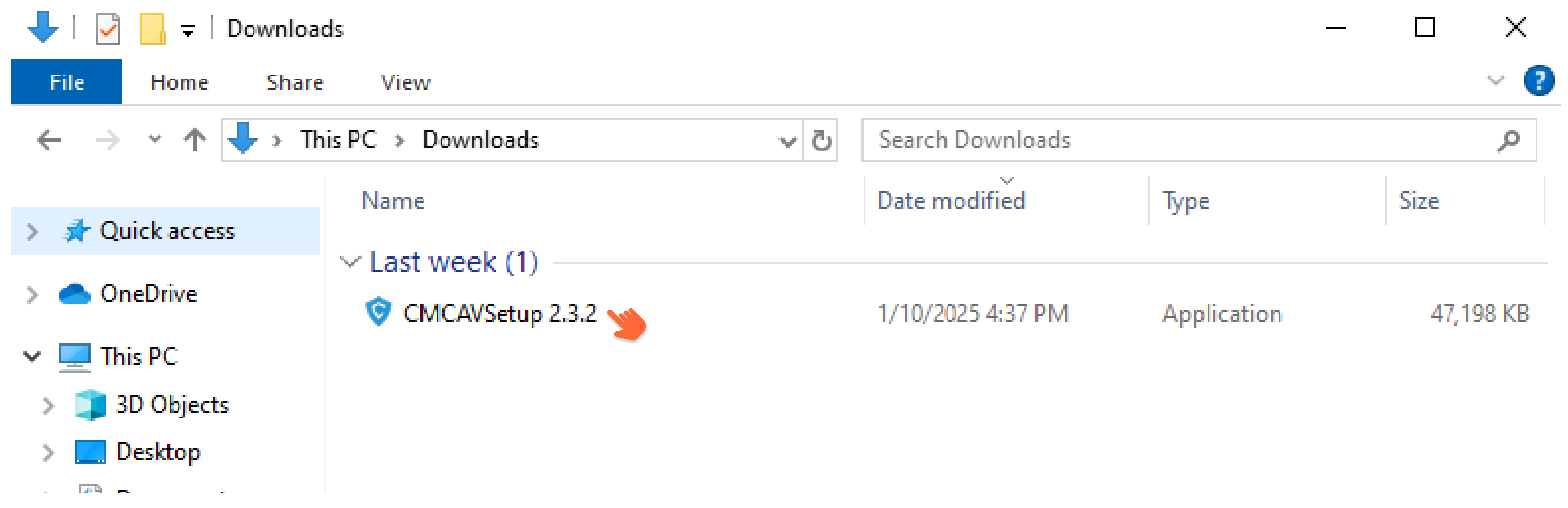

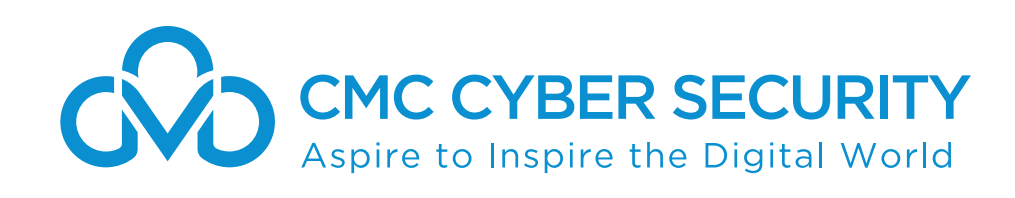

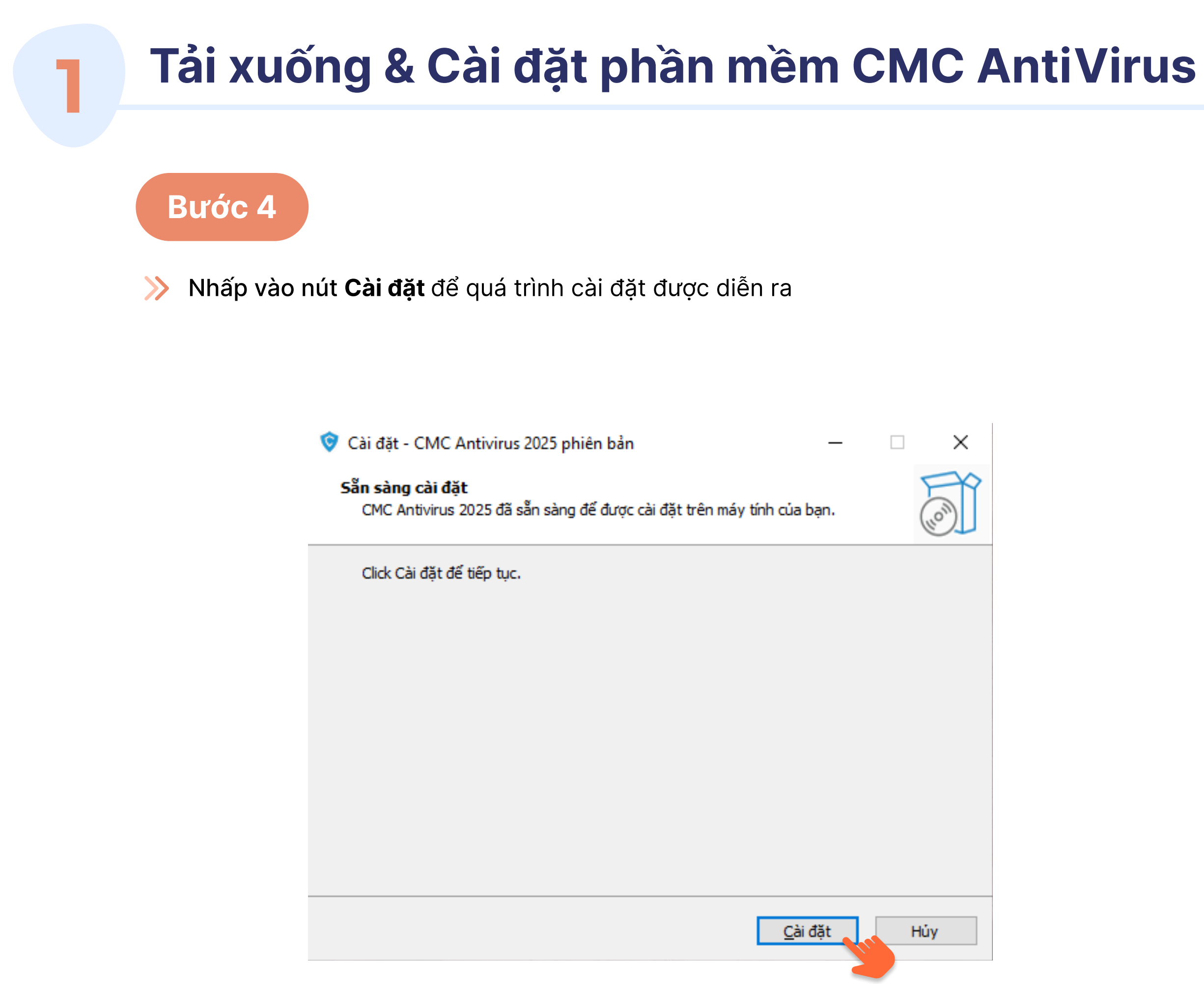

#### Bước 5

>> Chờ quá trình cài đặt kết thúc và nhấp vào nút Hoàn thành

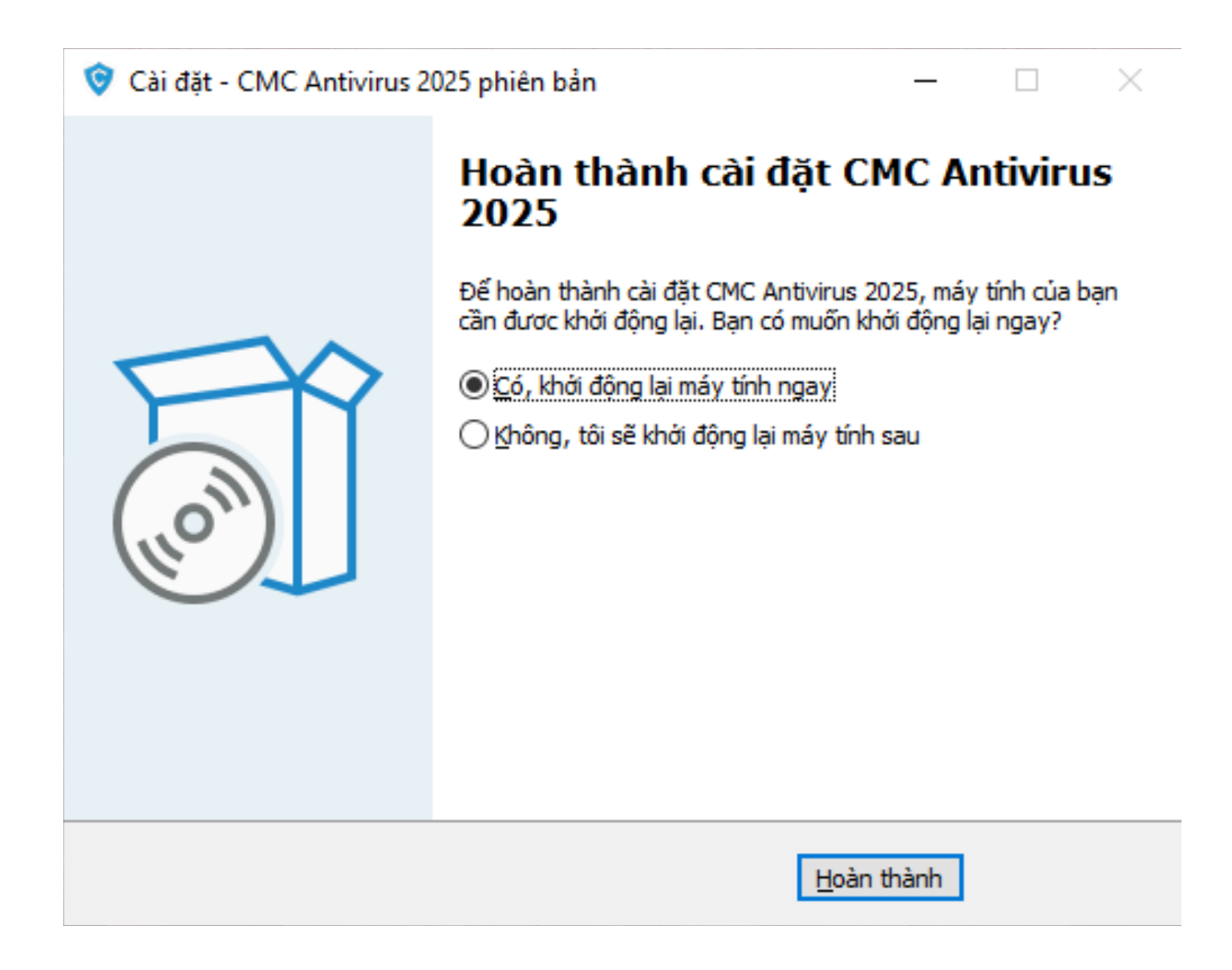

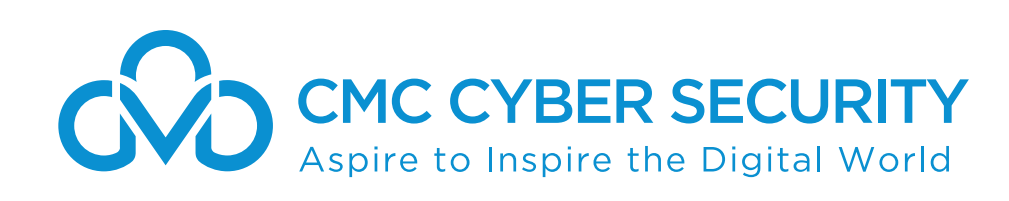

Sau khi mua sản phẩm CMC AntiVirus Professional trực tuyến hoặc qua các kênh đại lý, quý khách sẽ nhận được email hoặc thẻ kích hoạt chứa thông tin mã bản quyền. Để sử dụng sản phẩm, vui lòng thực hiện theo các bước sau:

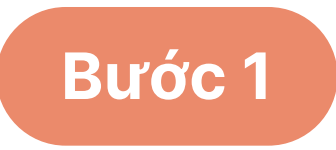

5

Tại màn hình chính của máy tính, tìm và nhấp đúp vào biểu tượng phần mềm CMC AntiVirus

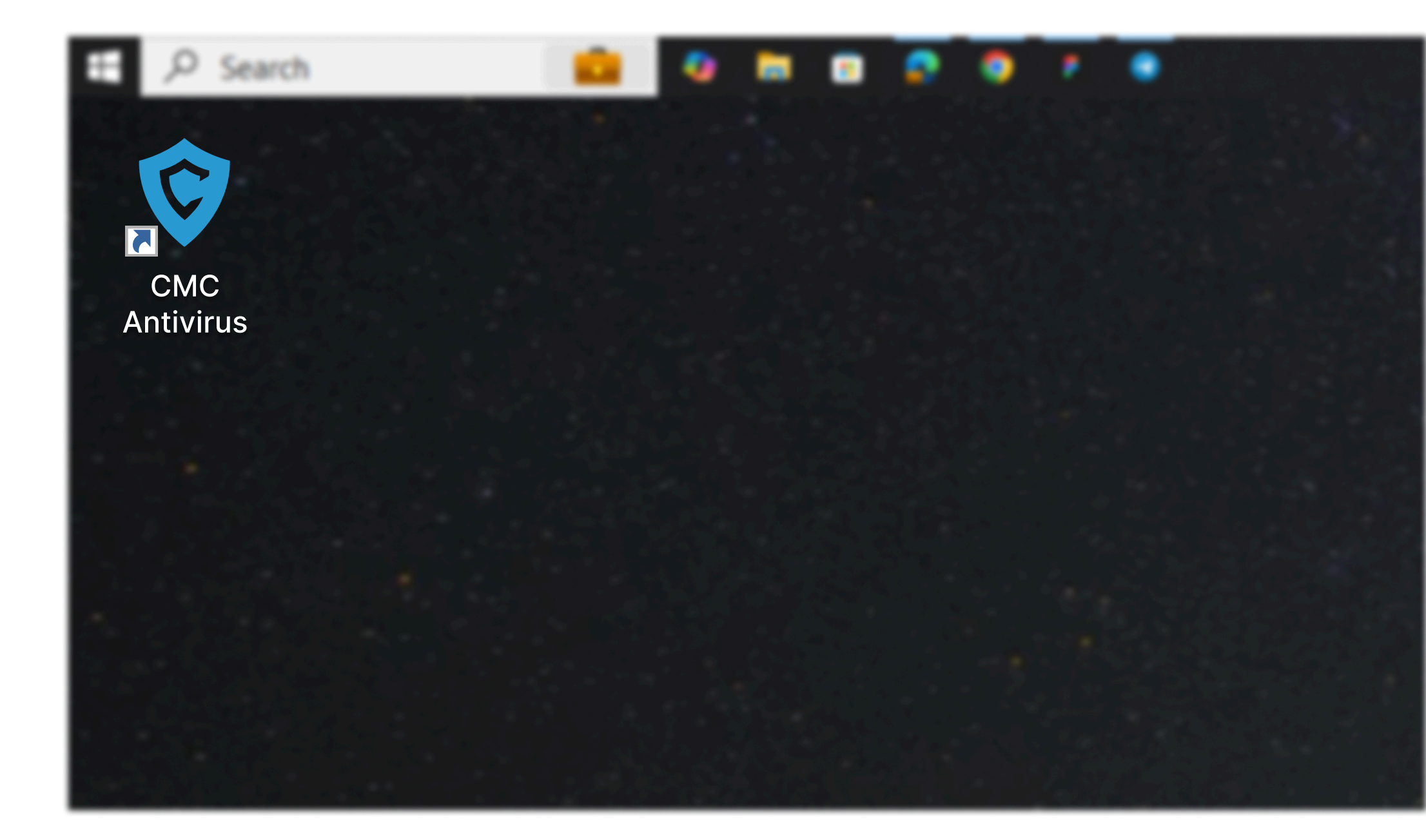

### Bước 2

>> Tại cửa số ứng dụng CMC AntiVirus vừa mở ra, nhấp vào nút Kích hoạt bản quyền

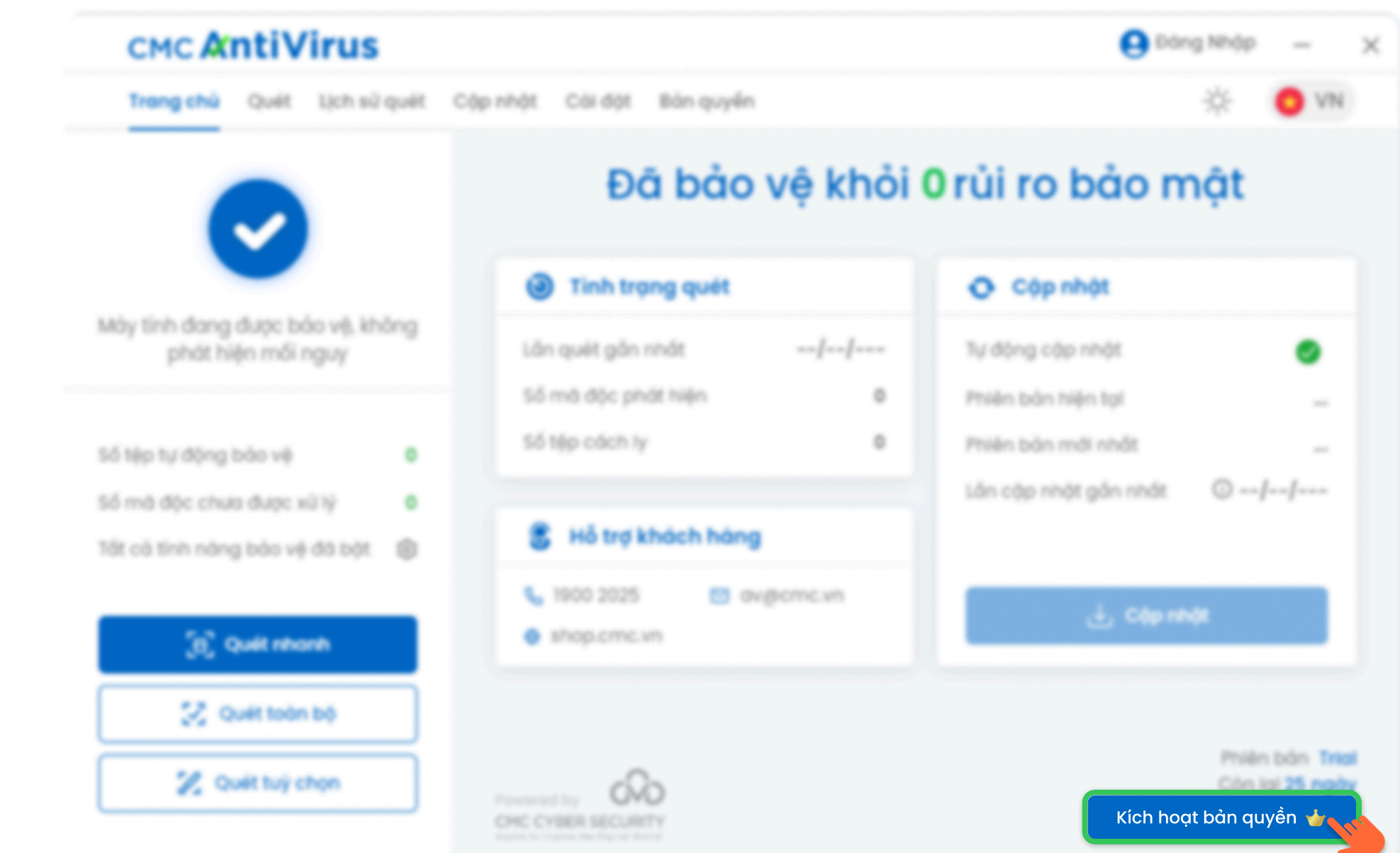

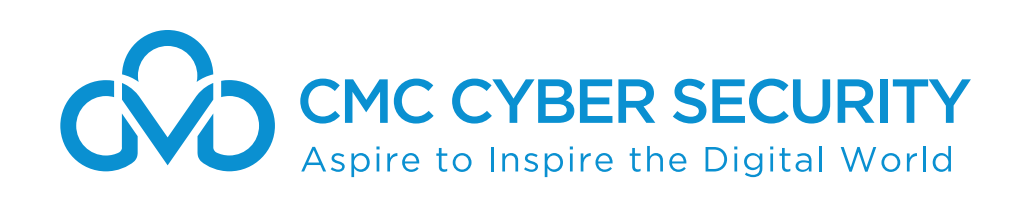

Sau khi mua sản phẩm CMC AntiVirus Professional trực tuyến hoặc qua các kênh đại lý, quý khách sẽ nhận được email hoặc thẻ kích hoạt chứa thông tin mã bản quyền. Để sử dụng sản phẩm, vui lòng thực hiện theo các bước sau:

Bước 3 Kích hoạt bản quyền khi chưa có tài khoản đăng nhập

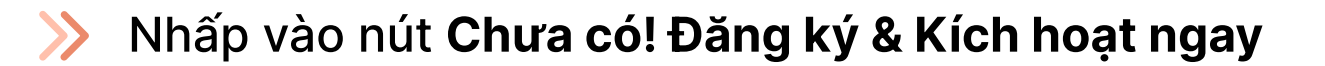

Chú ý: Nếu bạn đã có tài khoản đăng nhập, hãy chuyển sang **bước 7** của mục này

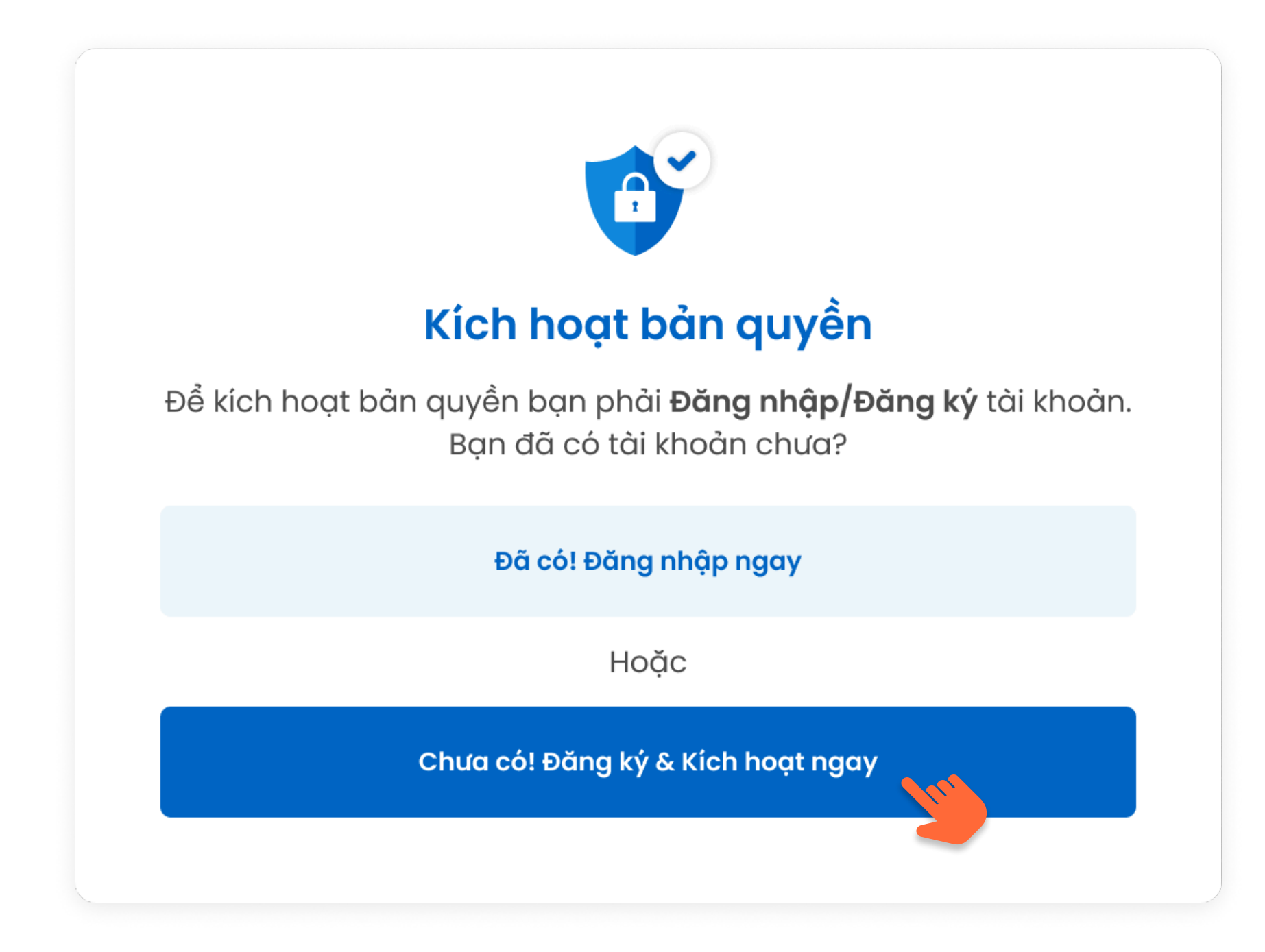

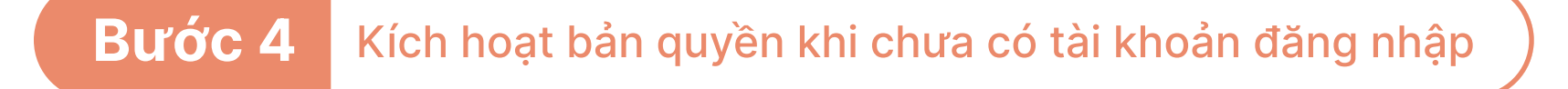

Nhập **Mã kích hoạt**, sau đó nhấp vào nút **Xác nhận**  $\gg$ 

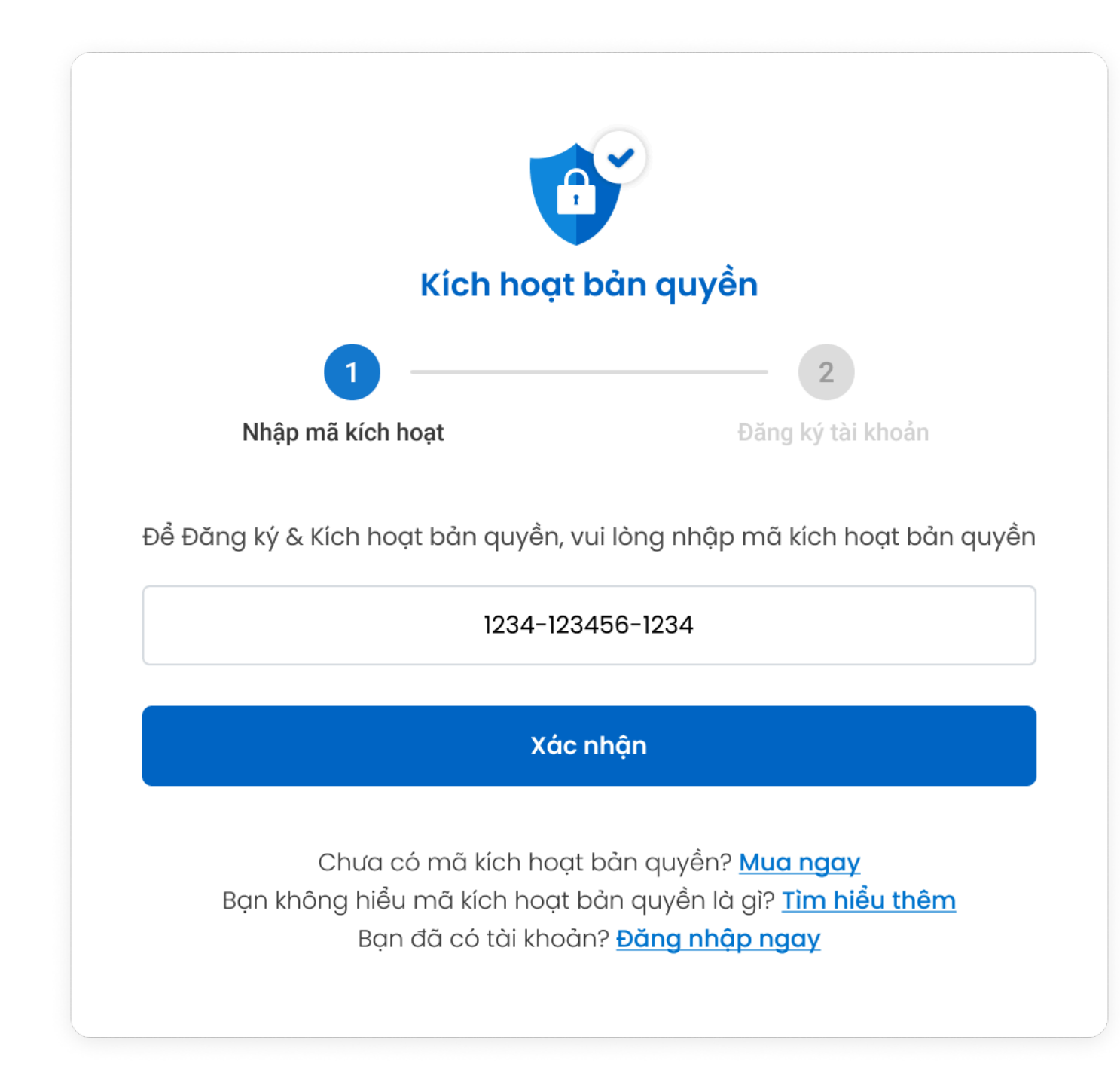

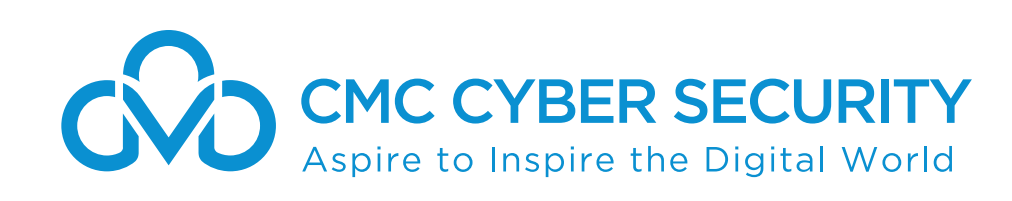

Sau khi mua sản phẩm CMC AntiVirus Professional trực tuyến hoặc qua các kênh đại lý, quý khách sẽ nhận được email hoặc thẻ kích hoạt chứa thông tin mã bản quyền. Để sử dụng sản phẩm, vui lòng thực hiện theo các bước sau:

Bước 5 Kích hoạt bản quyền khi chưa có tài khoản đăng nhập

Nhập thông tin cá nhân và nhấp vào nút **Đăng ký** để hoàn tất quá trình  $\gg$ 

| Kích hoạt                                              | bản quyền                                                 |
|--------------------------------------------------------|-----------------------------------------------------------|
| <ul> <li>✓</li> </ul>                                  | 2                                                         |
| Nhập mã kích hoạt                                      | Đăng ký tài khoản                                         |
| Ann@gmail.com                                          |                                                           |
| 0934698724                                             |                                                           |
| Bằng cách nhớ<br>bạn xác nhận rằng mình đồng ý với Điể | ấp vào Đăng ký,<br>lụ khoản Dịch vụ và Chính sách Bảo mật |

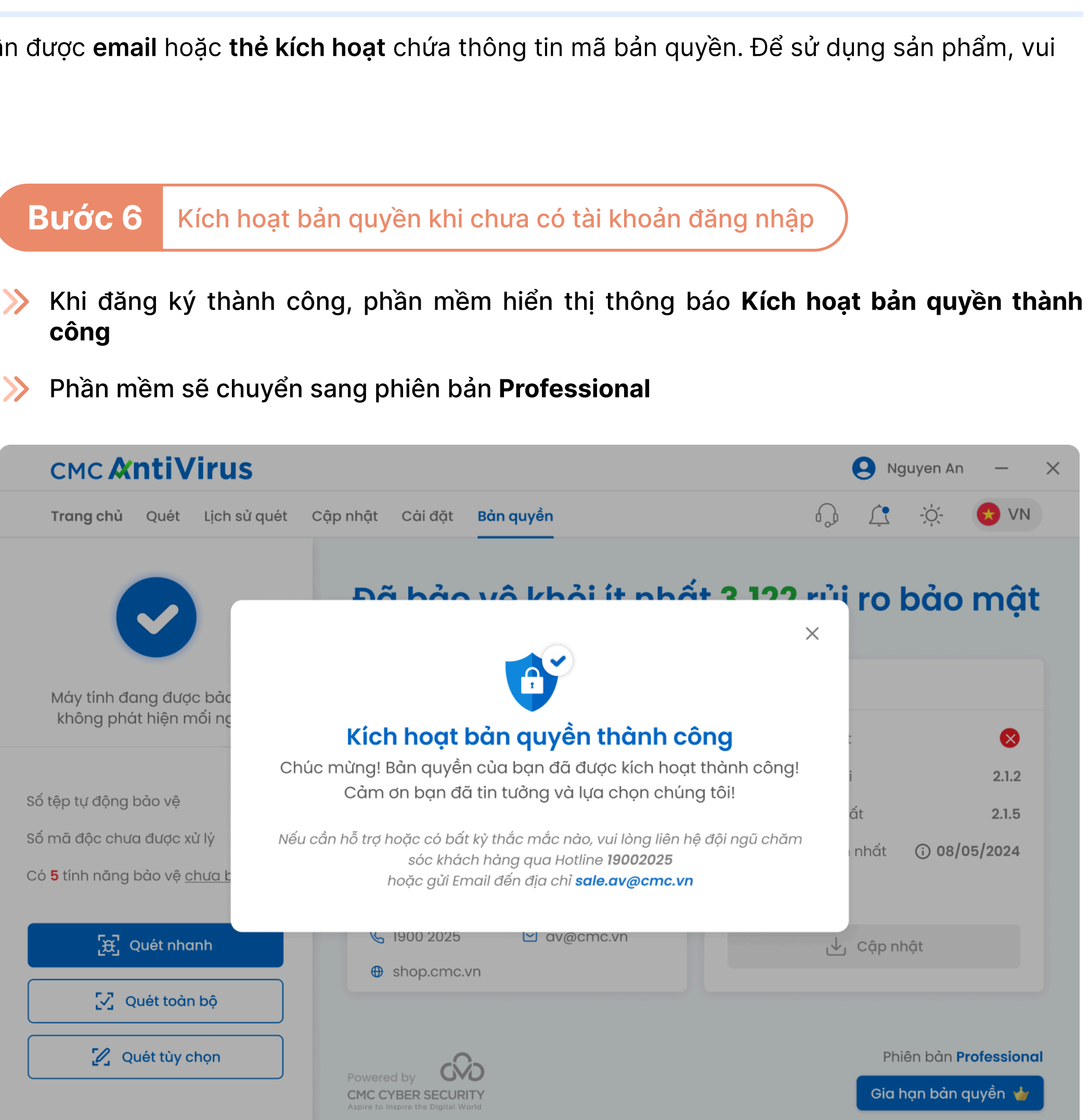

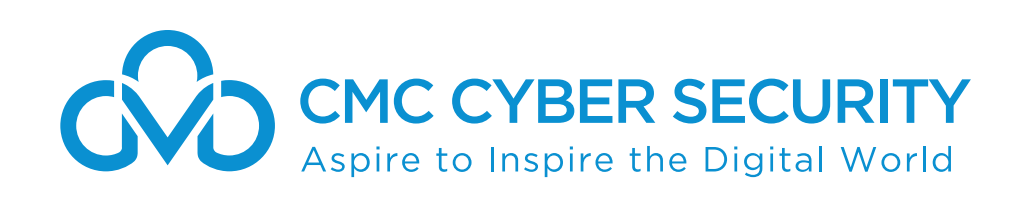

Sau khi mua sản phẩm CMC AntiVirus Professional trực tuyến hoặc qua các kênh đại lý, quý khách sẽ nhận được email hoặc thẻ kích hoạt chứa thông tin mã bản quyền. Để sử dụng sản phẩm, vui lòng thực hiện theo các bước sau:

Bước 7 Kích hoạt bản quyền khi đã có tài khoản đăng nhập

>> Nhấp vào nút Đã có! Đăng nhập ngay

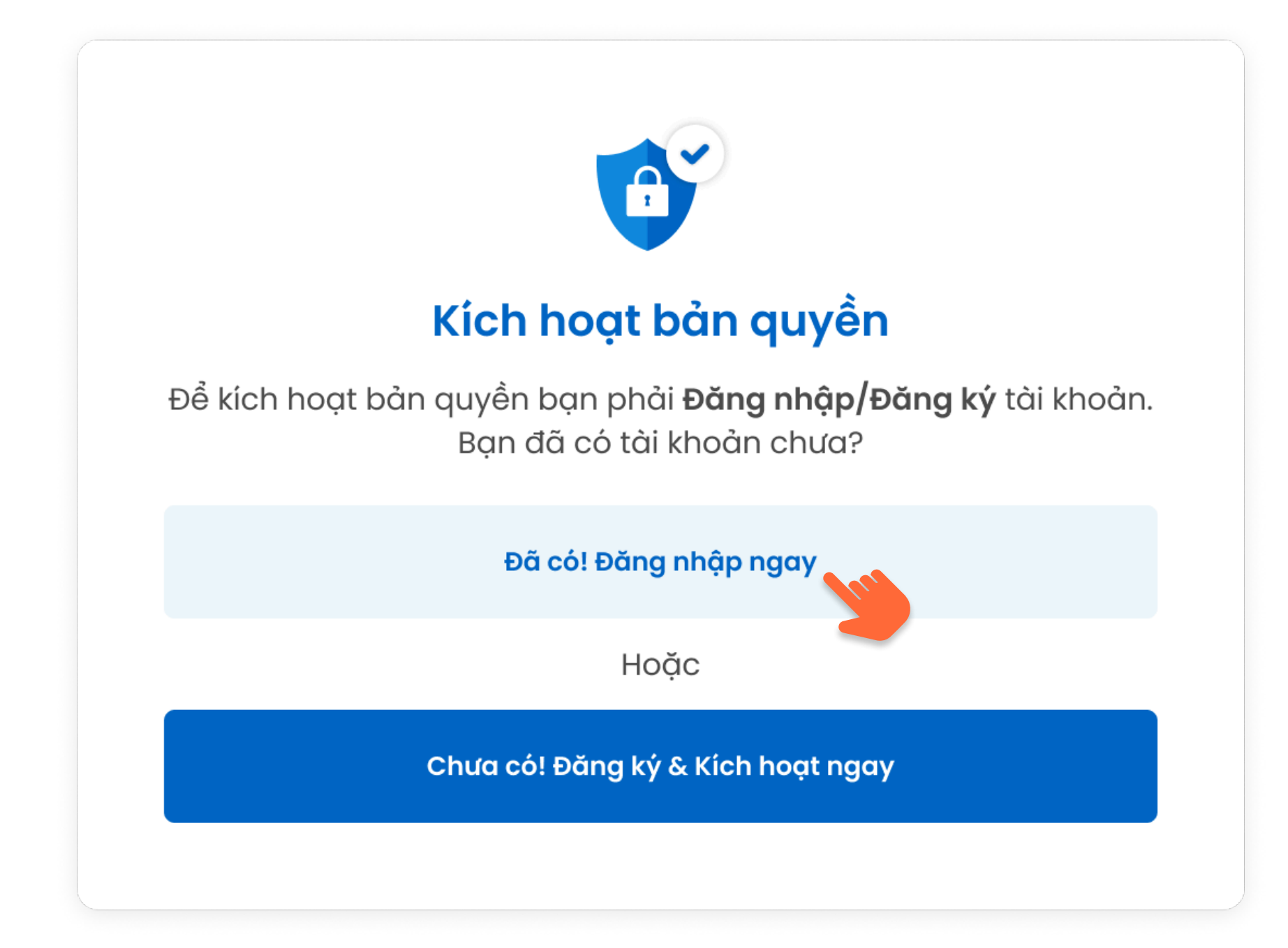

Bước 8 Kích hoạt bản quyền khi đã có tài khoản đăng nhập

>> Nhập thông tin tài khoản đăng nhập và nhấp vào nút Đăng nhập

| Tên đăng nhâp*                   |                         |
|----------------------------------|-------------------------|
| av@cmc.com                       |                         |
| Mật khẩu*                        |                         |
| ••••••                           | 0                       |
| 🖌 Lưu thông tin đăng nhập        | <u>Quên mật khả</u>     |
| Đăng nhập                        |                         |
| Nếu bạn đã có mã kích hoạt nhưng | ı chưa có tài khoản hãy |

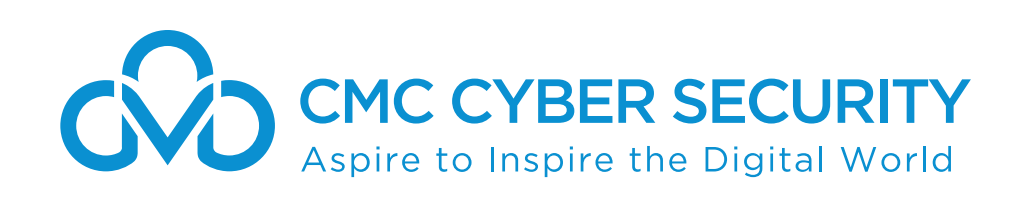

Sau khi mua sản phẩm CMC AntiVirus Professional trực tuyến hoặc qua các kênh đại lý, quý khách sẽ nhận được email hoặc thẻ kích hoạt chứa thông tin mã bản quyền. Để sử dụng sản phẩm, vui lòng thực hiện theo các bước sau:

**Bước 9** Kích hoạt bản quyền khi đã có tài khoản đăng nhập

>> Chọn **mã serial** mong muốn kích hoạt trên máy tính và nhấp vào nút Xác nhận

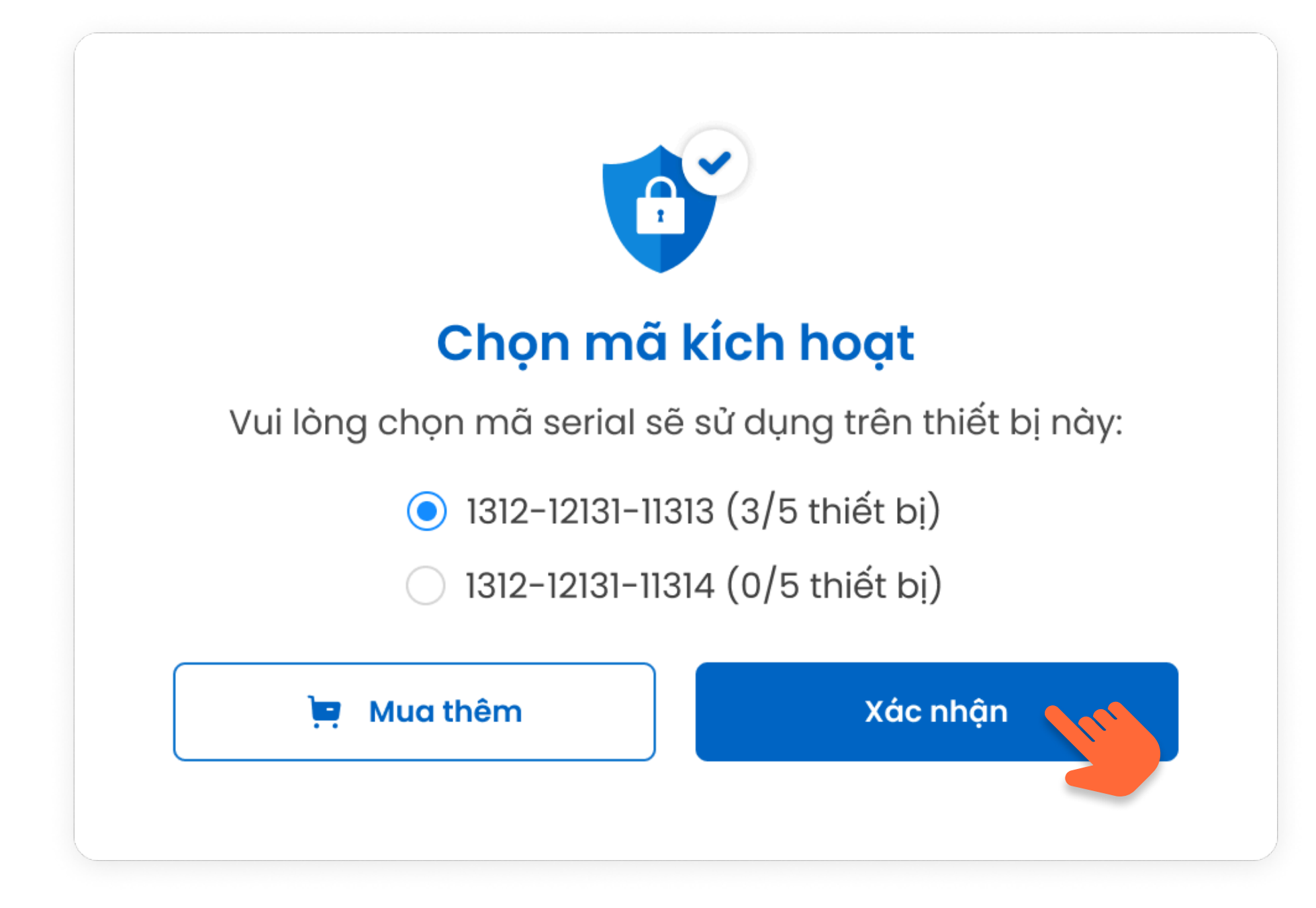

Lưu ý: Trong trường hợp tài khoản đăng nhập chưa từng kích hoạt bản quyền CMC AntiVirus hoặc các mã kích hoạt đều hết hạn và hết thiết bị sử dụng, phần mềm sẽ hiển thị và cho phép bạn nhập mã kích hoạt mới và nhấn vào nút Xác nhận để kích hoạt bản quyền

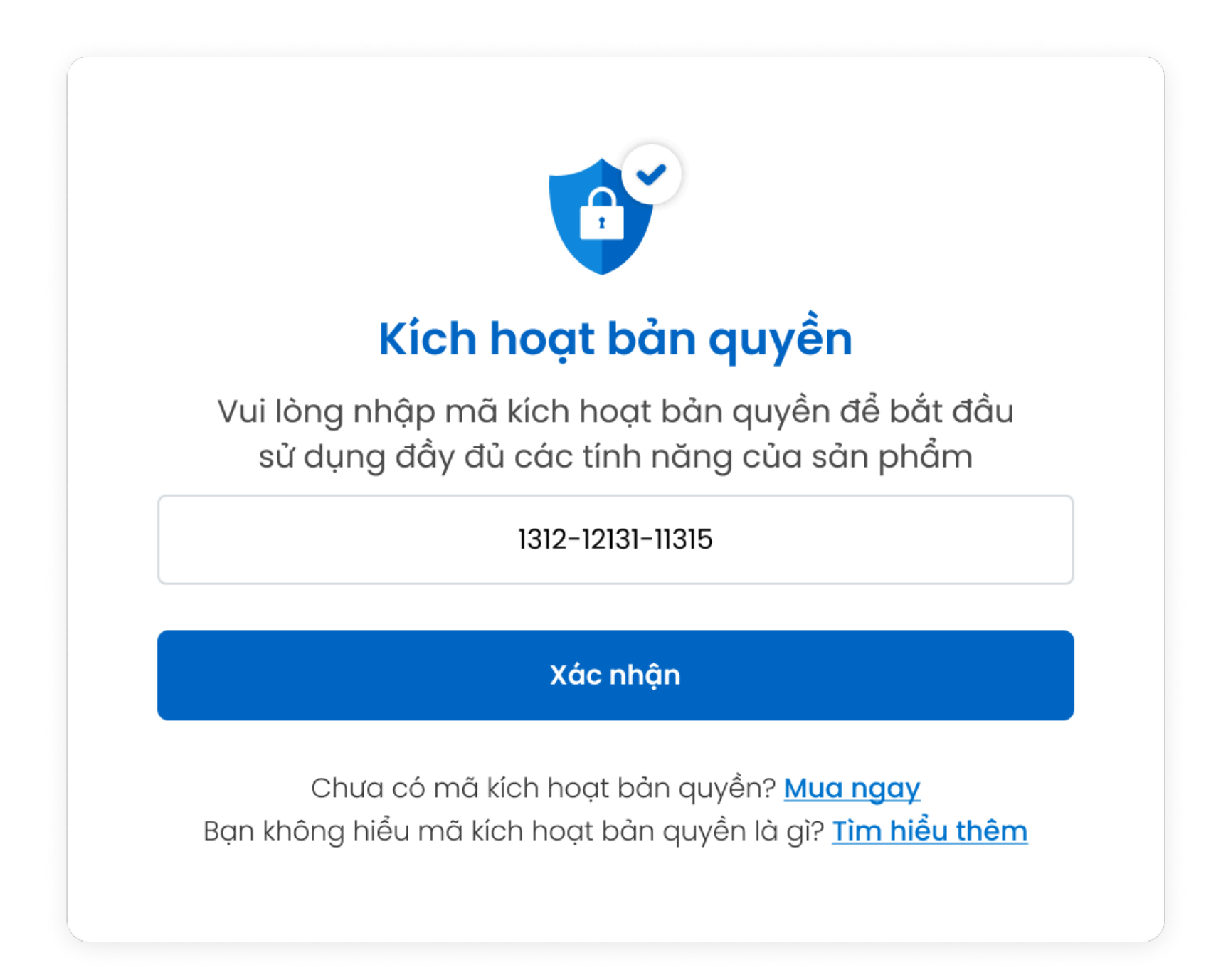

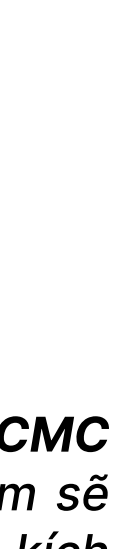

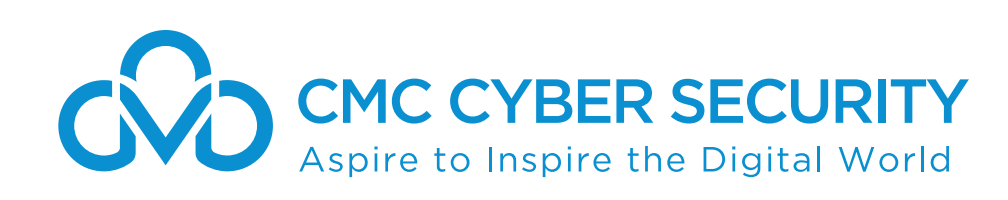

Sau khi mua sản phẩm CMC AntiVirus Professional trực tuyến hoặc qua các kênh đại lý, quý khách sẽ nhận được email hoặc thẻ kích hoạt chứa thông tin mã bản quyền. Để sử dụng sản phẩm, vui lòng thực hiện theo các bước sau:

Bước 10 Kích hoạt bản quyền khi đã có tài khoản đăng nhập

Khi đăng ký thành công, phần mềm hiển thị thông báo Kích hoạt bản quyền thành công  $\gg$ 

Phần mềm sẽ chuyển sang phiên bản Professional  $\gg$ 

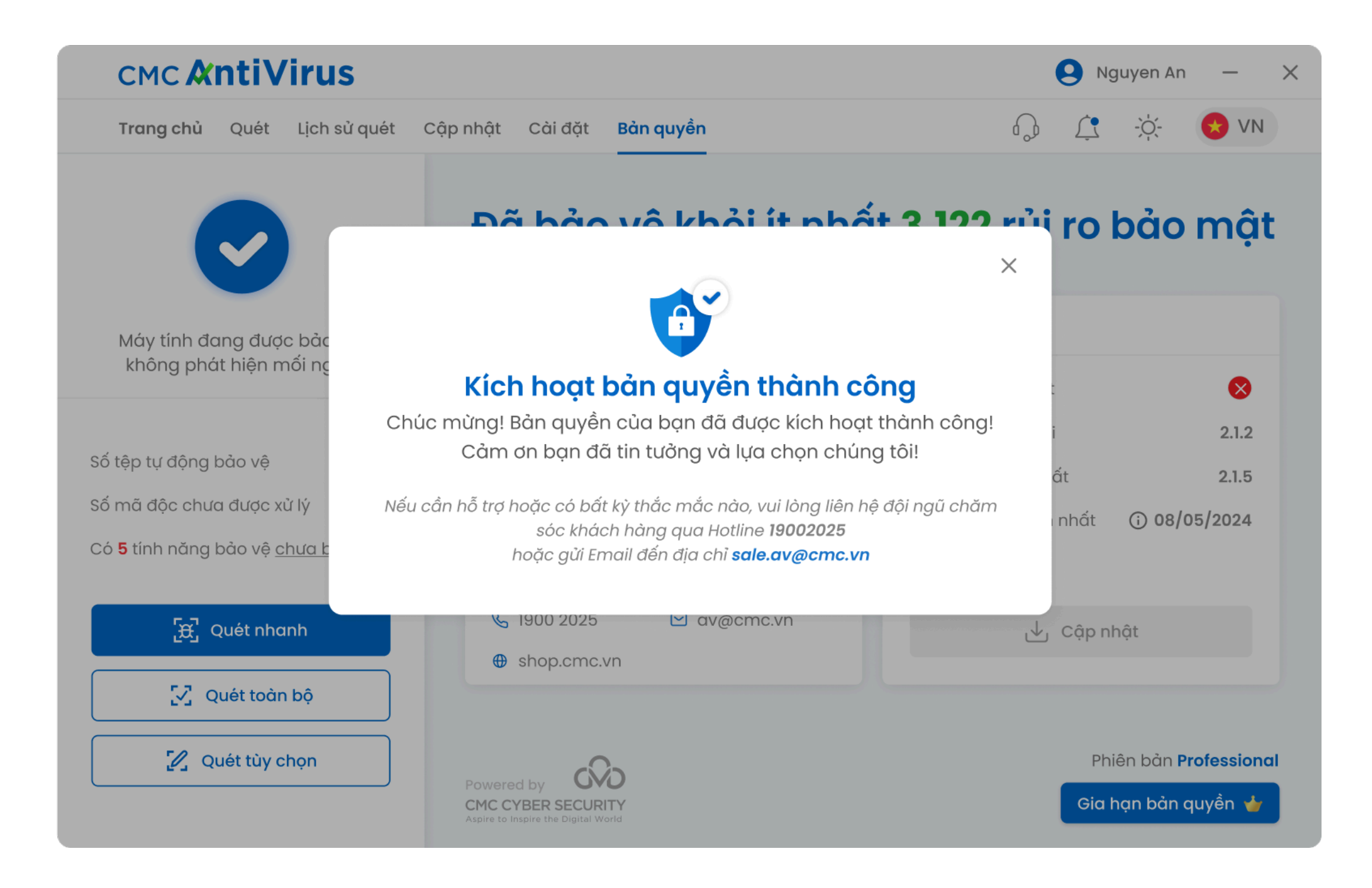

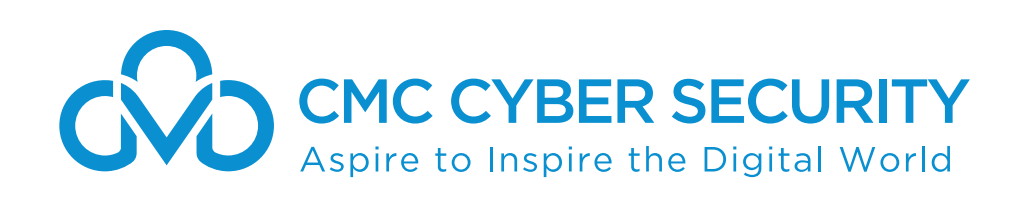

## Đăng ký và Đăng nhập CMC AntiVirus

Tài khoản **CMC AntiVirus Professional** là tài khoản đăng nhập vào trang web <u>shop.cmc.vn</u> để mua hàng và theo dõi thông tin các dịch vụ đã mua. Đồng thời, tài khoản này còn được sử dụng để đăng nhập vào ứng dụng **AntiVirus** trên thiết bị của bạn.

### Bước 1

Tại màn hình chính của máy tính, tìm và nhấp đúp vào biểu tượng phần mềm CMC AntiVirus

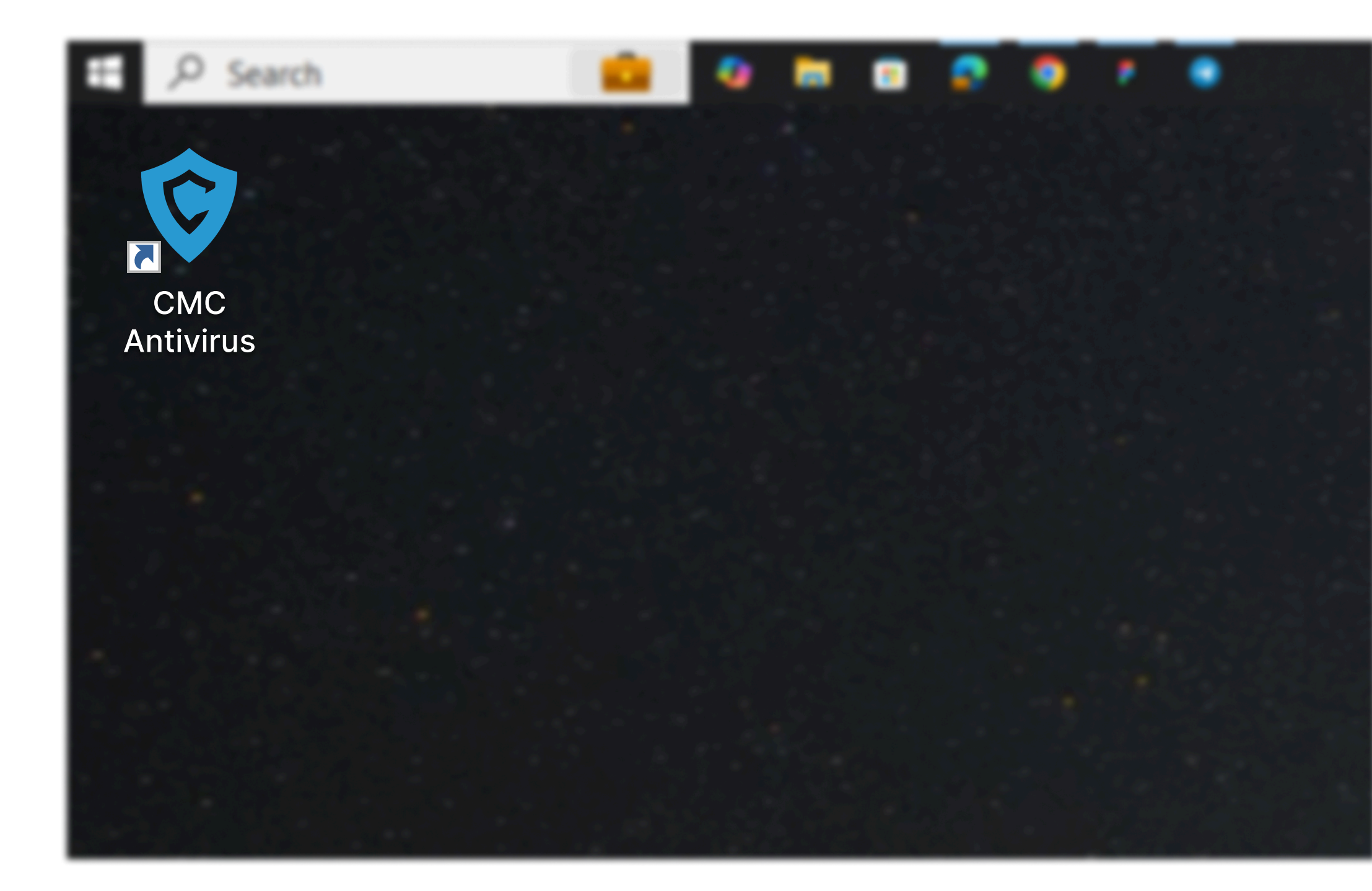

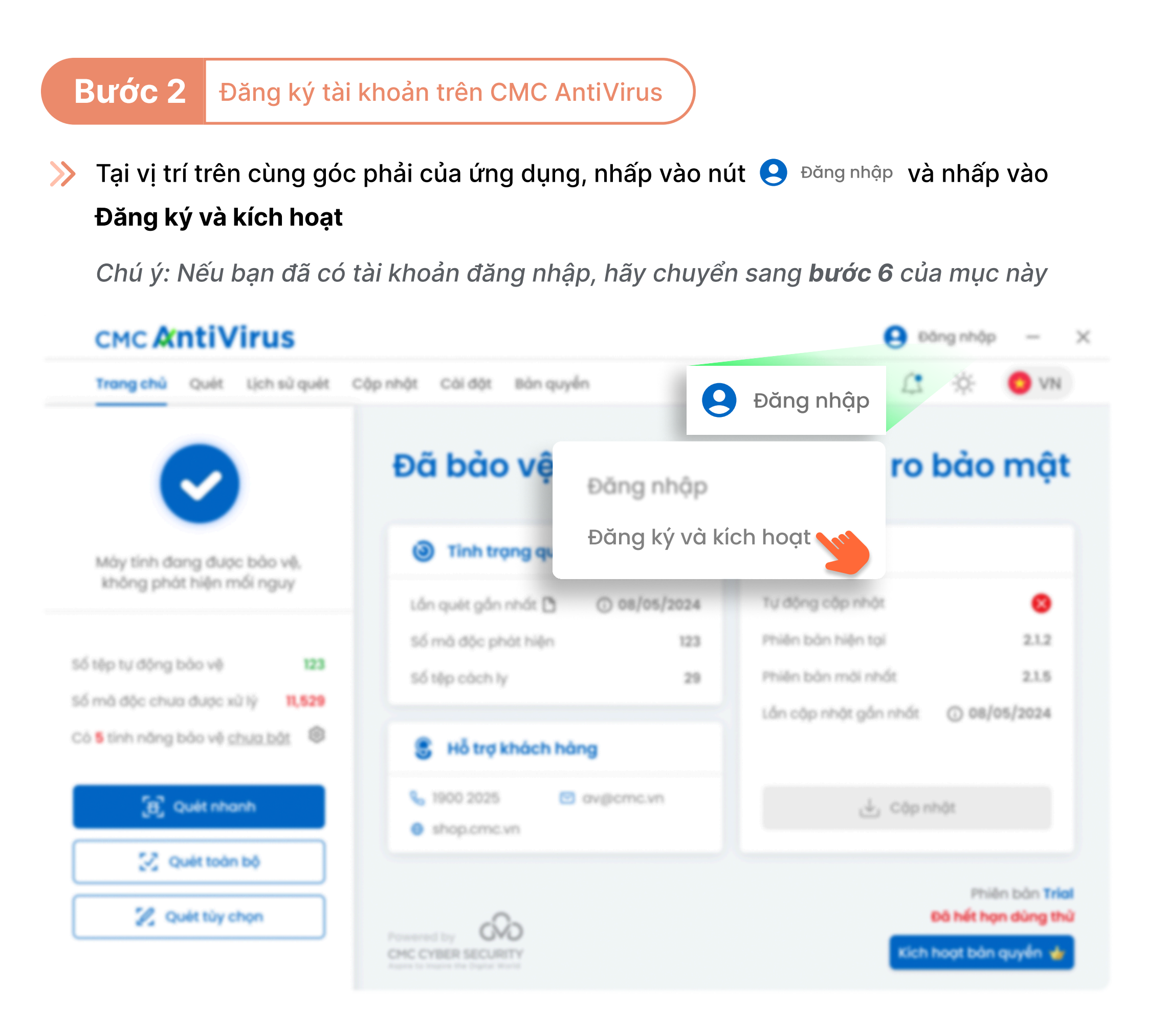

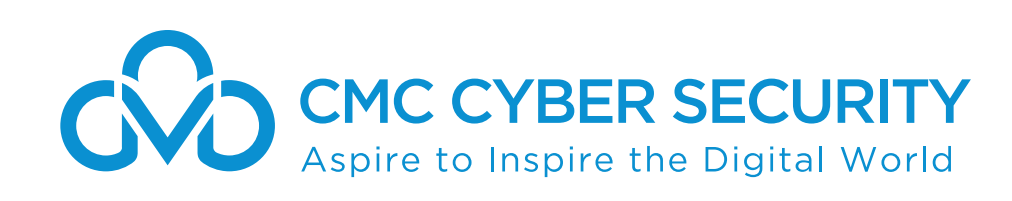

## Đăng ký và Đăng nhập CMC AntiVirus

Tài khoản **CMC AntiVirus Professional** là tài khoản đăng nhập vào trang web <u>shop.cmc.vn</u> để mua hàng và theo dõi thông tin các dịch vụ đã mua. Đồng thời, tài khoản này còn được sử dụng để đăng nhập vào ứng dụng **CMC AntiVirus** trên thiết bị của bạn.

**Bước 3** Đăng ký tài khoản trên CMC AntiVirus

>> Nhập **Mã kích hoạt**, sau đó nhấp vào nút **Xác nhận** 

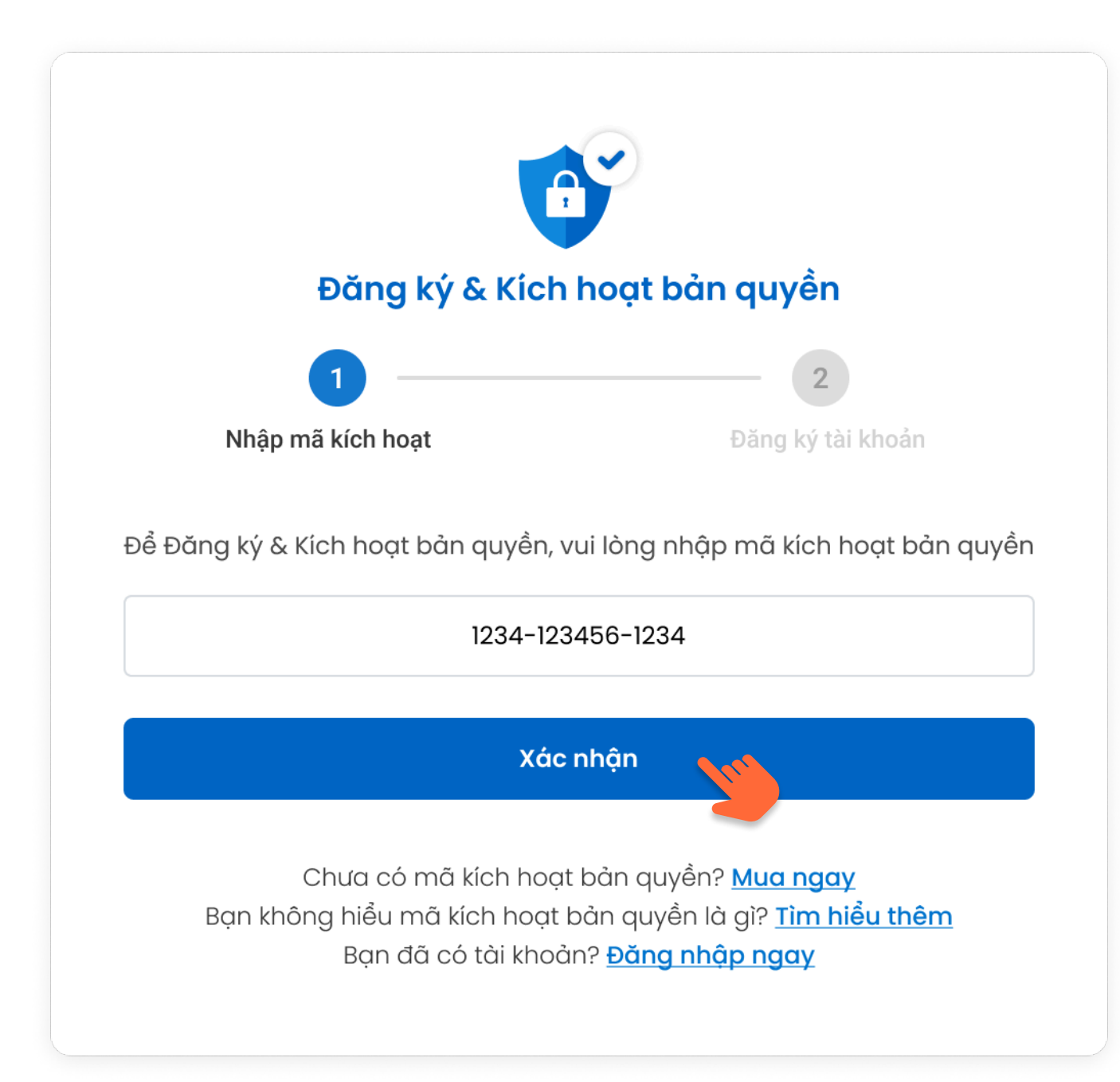

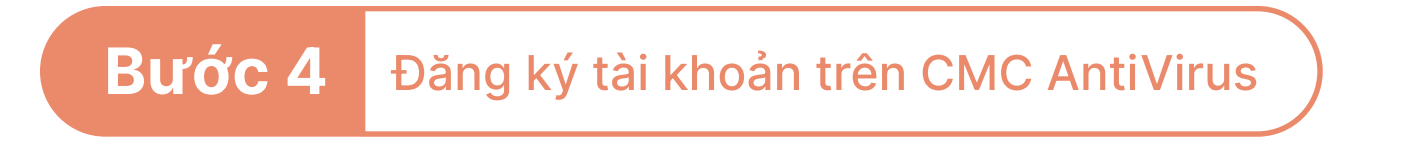

>> Nhập thông tin cá nhân và nhấp vào nút Đăng ký để hoàn tất quá trình

| Đăng ký & Kic                                    | h hoạt bản quyền                                             |
|--------------------------------------------------|--------------------------------------------------------------|
| <ul> <li>—</li> </ul>                            | 2                                                            |
| Nhập mã kích hoạt                                | Đăng ký tài khoản                                            |
| Vui lòng nhập các thông tin dư                   | ưới đây để hoàn tất quá trình đăng k                         |
| Nguyen An                                        |                                                              |
| ann@gmail.com                                    |                                                              |
| 0934698724                                       |                                                              |
| Bằng cách<br>ban vác phận rằng mình đồng ứ với J | nhấp vào Đăng ký,<br>Điều khoản Dịch vụ và Chính sách Bảo mậ |

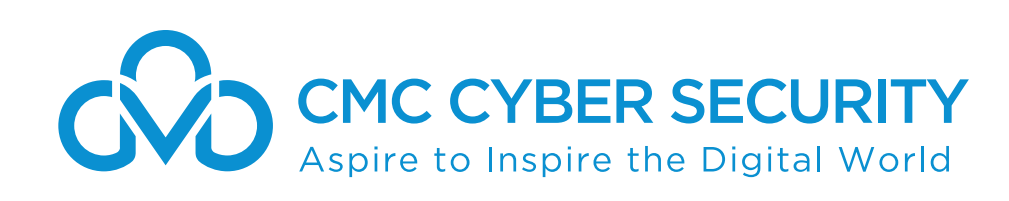

## Đăng ký và Đăng nhập CMC AntiVirus

Tài khoản CMC AntiVirus Professional là tài khoản đăng nhập vào trang web shop.cmc.vn để mua hàng và theo dõi thông tin các dịch vụ đã mua. Đồng thời, tài khoản này còn được sử dụng để đăng nhập vào ứng dụng CMC AntiVirus trên thiết bị của bạn.

#### Bước 5 Đăng ký tài khoản trên CMC AntiVirus

>> Khi đăng ký thành công, phần mềm hiển thị thông báo Kích hoạt bản quyền thành công

Phần mềm sẽ chuyển sang phiên bản Professional  $\gg$ 

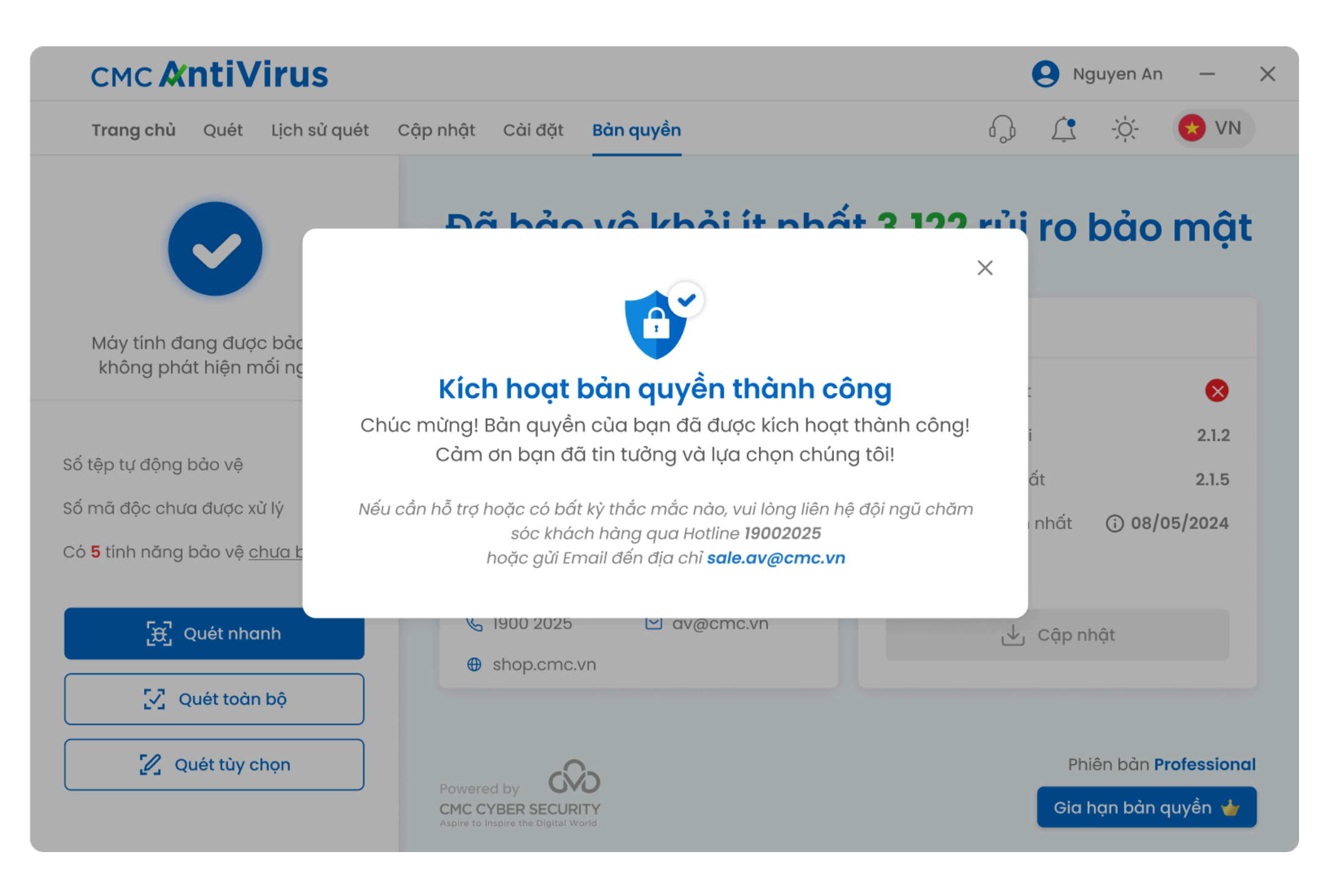

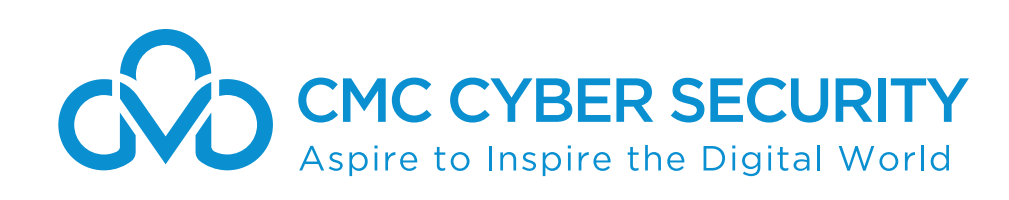

### Đăng ký và Đăng nhập CMC AntiVirus

Tài khoản **CMC AntiVirus Professional** là tài khoản đăng nhập vào trang web <u>shop.cmc.vn</u> để mua hàng và theo dõi thông tin các dịch vụ đã mua. Đồng thời, tài khoản này còn được sử dụng để đăng nhập vào ứng dụng **CMC AntiVirus** trên thiết bị của bạn.

#### **Bước 6** Đăng nhập tài khoản trên CMC AntiVirus

Tại vị trí trên cùng góc phải của ứng dụng, nhấp vào nút S Đăng nhập và nhấp vào Đăng nhập

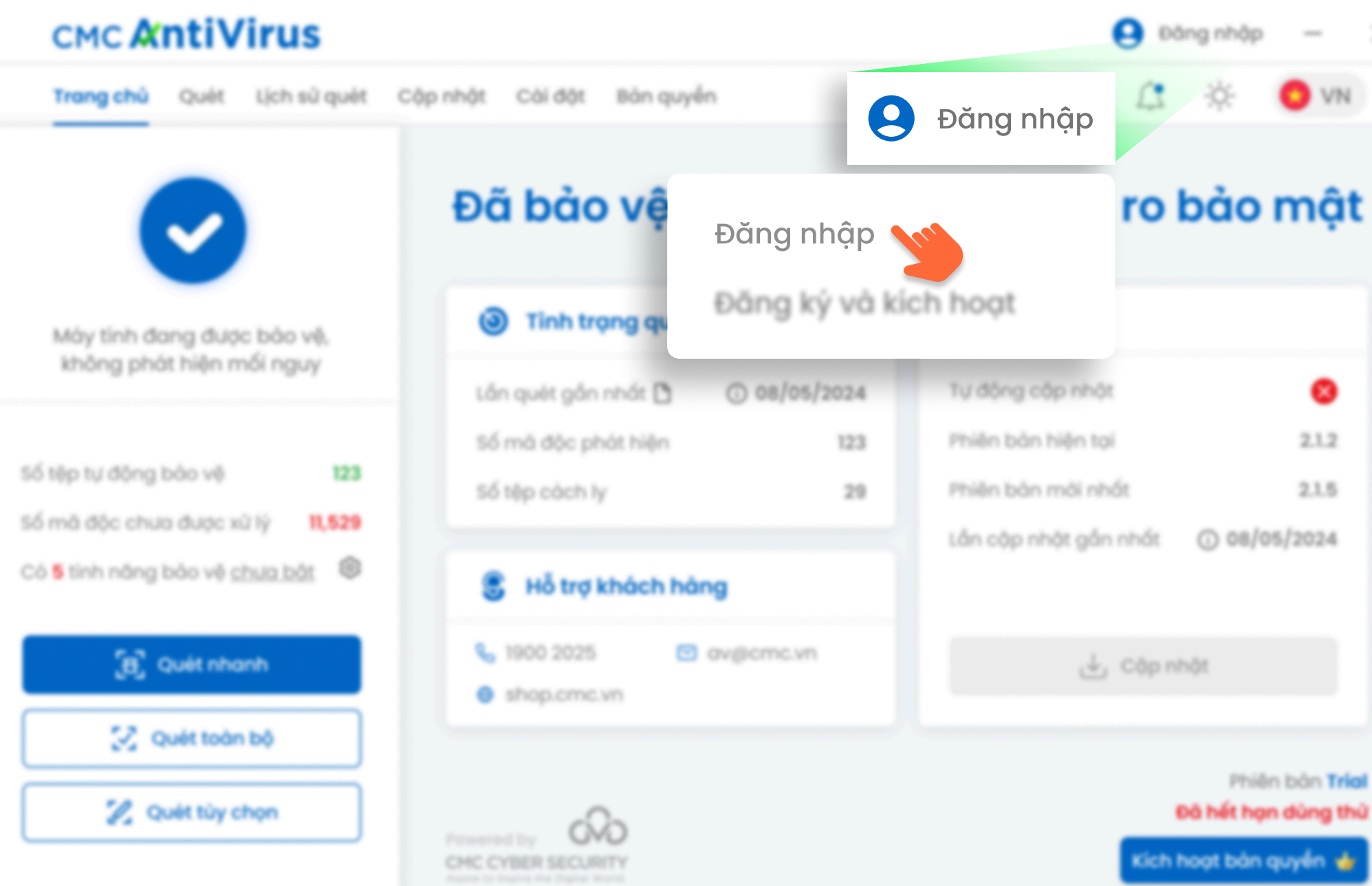

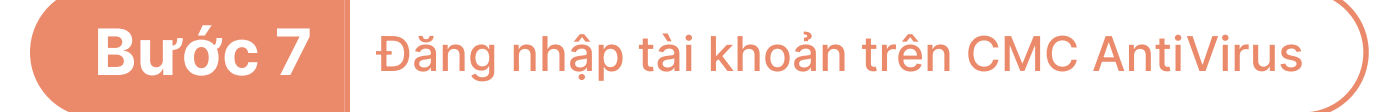

>> Nhập thông tin tài khoản đăng nhập và nhấp vào nút Đăng nhập

| Đăng nhập tài khoản                              |                                               |
|--------------------------------------------------|-----------------------------------------------|
| Tên đăng nhập*                                   |                                               |
| av@cmc.com                                       |                                               |
| Mật khẩu*                                        |                                               |
| •••••                                            | $\bigcirc$                                    |
| 🗸 Lưu thông tin đăng nhập                        | <u>Quên mật khẩu</u>                          |
| Đăng nh                                          | ập                                            |
| Nếu bạn đã có mã kích hoạt như<br>Đặng ký & Kích | íng chưa có tài khoản hãy<br><b>ngạt ngạy</b> |

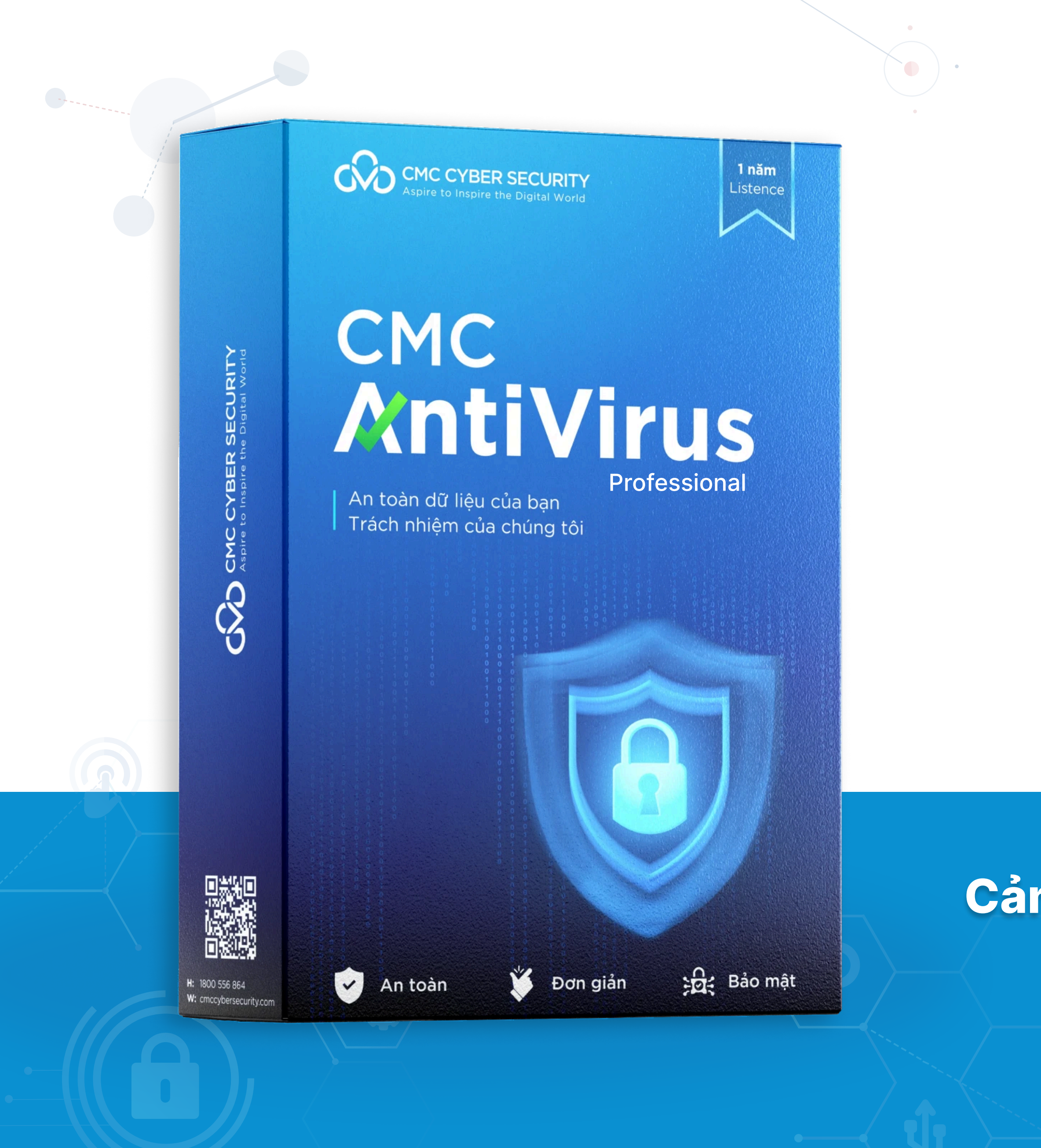

Mọi thắc mắc xin liên hệ hotline: **1900 2025** hoặc gửi email về địa chỉ: **av@cmc.vn** 

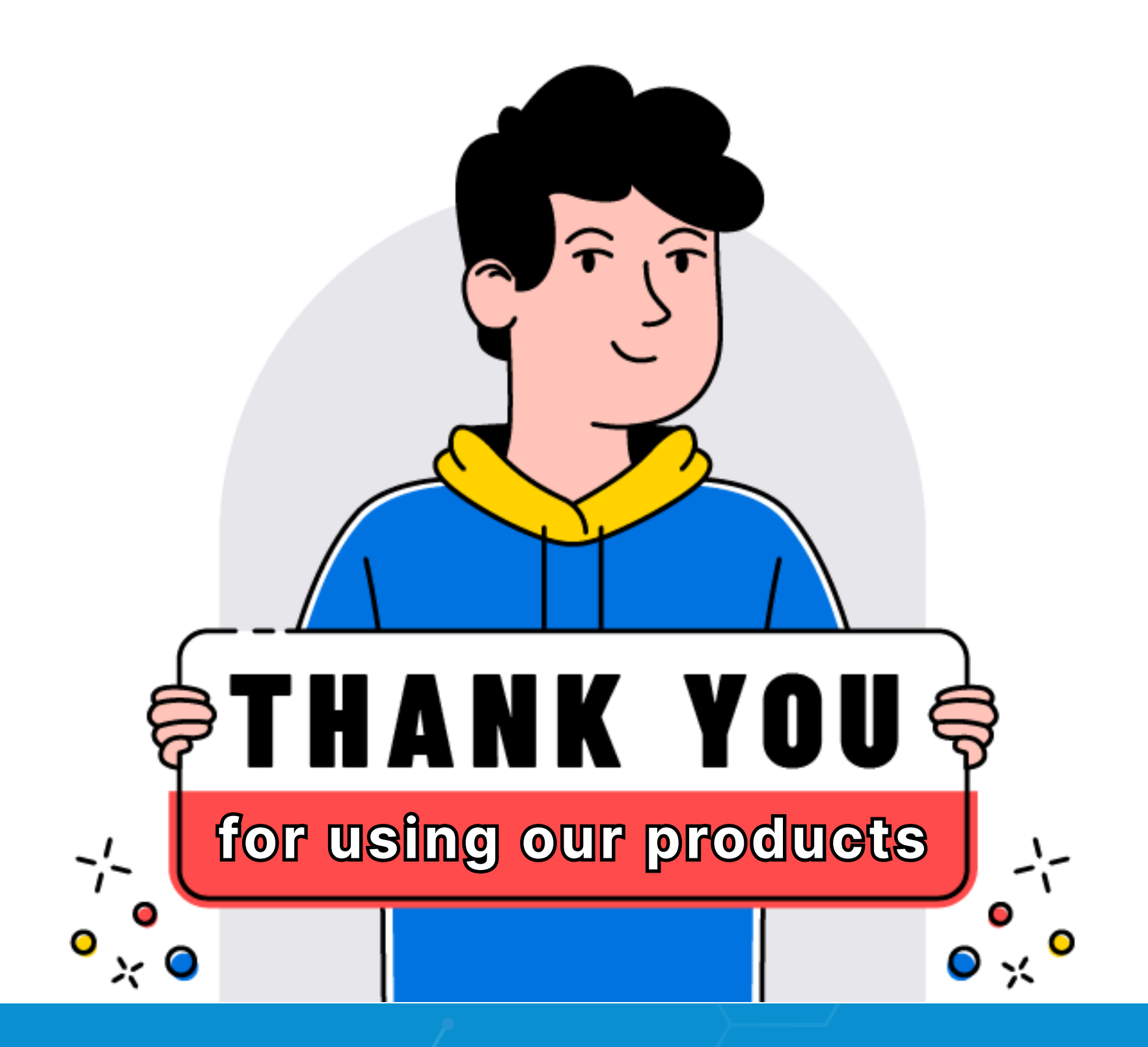

### Cảm ơn bạn đã sử dụng sản phẩm của chúng tôi

An toàn dữ liệu của bạn - Trách nhiệm của chúng tôi

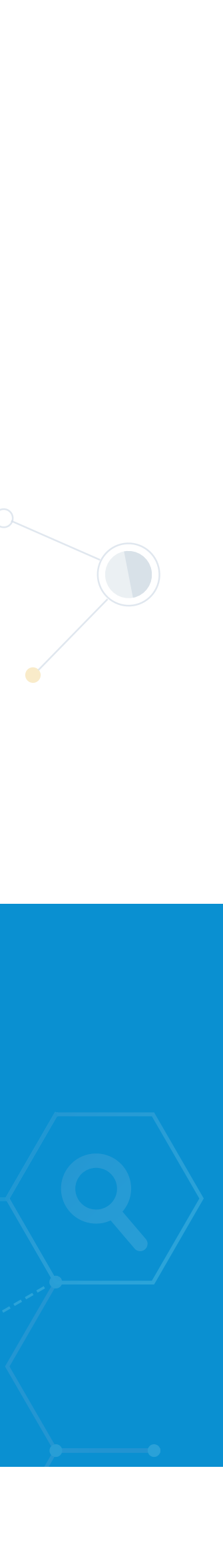